## How to set up your email on your iPad or iPhone

| Click on Settings.                        | 2:11                  | 🗢 🗩 | 2:11                             | 🗢 🔲       |
|-------------------------------------------|-----------------------|-----|----------------------------------|-----------|
| Go to                                     | Settings              |     | Settings Mail                    |           |
| Mail,                                     | Face ID & Passcode    | >   | ALLOW MAIL TO ACCESS             |           |
| Click on<br>Accounts,                     | sos Emergency SOS     | >   | Siri & Search                    | >         |
|                                           | Exposure Notification | s > | Notifications<br>Banners, Badges | >         |
|                                           | Battery               | >   | (۱۷) Cellular Data               |           |
| Click on Add Account                      | Privacy & Security    | >   |                                  |           |
|                                           |                       |     | Default Mail App                 | Mail >    |
|                                           | App Store             | >   |                                  |           |
|                                           | Wallet & Apple Pay    | >   | Accounts                         | 9 >       |
|                                           |                       |     | MESSAGE LIST                     |           |
| Choose: Other<br>Then<br>Add Mail Account | Passwords             | >   | Preview                          | 2 Lines > |
|                                           | Mail                  | >   | Show To/Cc Labels                |           |
|                                           | Contacts              | >   | Swipe Options                    | >         |
| Kail Add Account                          | Calendar              | 5   |                                  |           |

Enter your info as shown below.

iCloud

E Exchange

Google

YAHOO!

Aol.

Outlook.com

Other

**Click Next, account will Verify.** Note: You may get an error the first time you go through the Verifying, Click Continue.

Click **Save** on the next screen.

| ••••• Verizon 🧟                | 5 11:11 AM  | <b>1</b> 95% <b>■</b> • <b>†</b> | 🚥 Verizon 🗢 | 11:13 AM        | <b>1</b> 95% 💼 4 |  |
|--------------------------------|-------------|----------------------------------|-------------|-----------------|------------------|--|
| Cancel                         | New Account | Next                             | Cancel      | New Account     | Next             |  |
|                                |             |                                  | Name        | your Name       |                  |  |
| Name                           | your Name   |                                  | Email       | youremail@cabl  | eracer.com       |  |
| Email youremail@cableracer.com |             | Description                      | Cableracer  |                 |                  |  |
| Password                       | •••••       |                                  |             |                 |                  |  |
| Description Cableracer         |             | Host Name mail.cableracer.com    |             |                 |                  |  |
|                                |             |                                  | l Iser Name | vouremail@cabl  | eracer.com       |  |
|                                |             |                                  | Baseword    | youronnaireoubl |                  |  |
| QWE                            | RTYU        | ΙΟΡ                              | Fassword    |                 |                  |  |
|                                |             |                                  | OUTGOING MA | AIL SERVER      |                  |  |
| ASDFGH                         |             | JKL                              | Host Name   | mail.cablerace  | er.com           |  |
| • Z X                          | CVBN        | M                                | User Name   | youremail@cabl  | eracer.com       |  |
| .?123 😅 👰                      | space       | return                           | Password    | •••••           |                  |  |